## Gift Cards

Last Modified on 01/16/2025 9:20 am EST

## Gift Cards

Find Member > Offerings > Gift Cards

## Sell Gift Card

- 1. Find or add a member.
- 2. Hover over **Offerings** > Click **Gift Cards** from the drop-down menu.
- 3. Click Add.
- 4. Enter the gift card number and amount.
- 5. Click **Add** and follow the regular process for a New Registration.

## **Redeem Gift Card**

- 1. Find or add a member.
- 2. Click Payment Methods.
- 3. Click Redeem Gift Card.
- 4. Enter the gift card number.
- 5. Click Redeem.
- 6. Gift card balance will be available as a payment method in the Cart and on the Make Payment screen.

**NOTE:** *Gift cards cannot be transferred. If a member wants to use their gift card balance on another account, sell a new gift card using the original gift card as the payment method, then redeem the new gift card on the other account.*